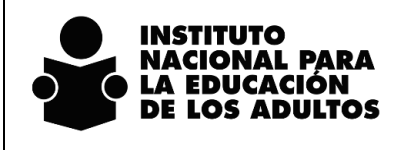

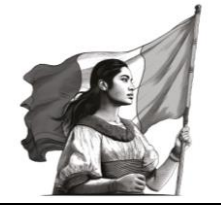

Registro en el SASA en Línea Nombrando y contando al mundo

# Nombrando y contando al mundo

Especificaciones para el registro de la inscripción y acreditación en el SASA en Línea.

03 de enero del 2025

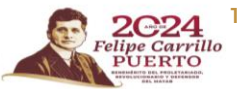

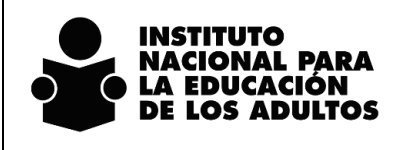

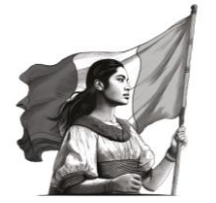

| DIRECCIÓN DE PROSPECTIVA, ACREDITACIÓN Y EVALUACIÓN | Registro en el SASA en Línea  |
|-----------------------------------------------------|-------------------------------|
| SUBDIRECCIÓN DE NORMATIVIDAD Y ACREDITACIÓN         | Nombrando y contando al mundo |

## Contenido

| Objetivo                                                          | 3 |
|-------------------------------------------------------------------|---|
| nscripción                                                        | 1 |
| Alta de educandos                                                 | 1 |
| Registro del resultado de la aplicación del Ejercicio diagnóstico | 5 |
| Vinculación de módulos                                            | 3 |
| Seguimiento educativo12                                           | 1 |
| Evaluación formativa1                                             | 1 |
| Evaluación integral14                                             | 1 |
| Acreditación10                                                    | 5 |
| Organización de la aplicación                                     | 5 |
| Calificación del cuestionario final19                             | Э |

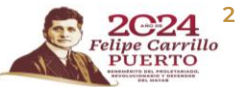

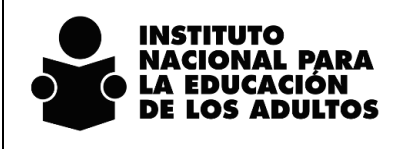

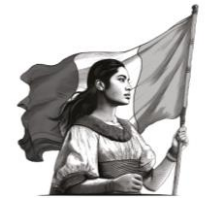

Registro en el SASA en Línea Nombrando y contando al mundo

#### Objetivo

Dar a conocer los criterios para la operación en el SASA en Línea de los procesos de inscripción, acreditación y certificación en el marco de la implementación del nuevo esquema curricular del nivel de alfabetización del modelo educativo del INEA MEV AprendeINEA.

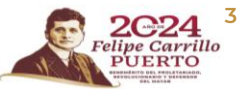

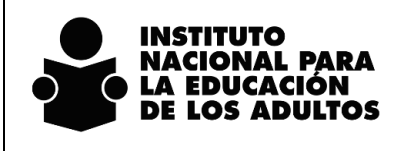

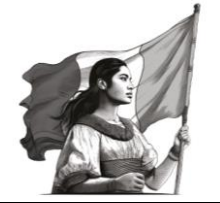

Registro en el SASA en Línea Nombrando y contando al mundo

# Inscripción

#### Alta de educandos

Las personas educandas que inicien su proceso de alfabetización deberán registrarse en el nivel **INICIAL** del modelo **MEV Aprende INEA**, como se muestra en la siguiente imagen:

| Image: Second Apolic       Modelos por Etapa de Educación Básica - Internet Explo       -       ×         AMANGE: SIGNARIA       Image: Second Apolic       Image: Second Apolic       Image: Second Apolic       Image: Second Apolic         RrE       Expl: 2       INTERMEDIO       19       MEVVT       Image: Second Apolic       Image: Second Apolic       Ima                                                                                                    | BADEADONITYSING              Modelos por Etapa de Educación Básica - Internet Explo                                                                                                    | x Exabaseión Continua | Aucelén Condinua           |
|----------------------------------------------------------------------------------------------------|----------------------------------------------------------------------------------------------------|-----------------------|----------------------------|
| AMAY3100247               MAX/3100247             AMAY3100247             AMAY3100247             AMAY3100247            AMAY3100247            AMAY3100247            AMAY3100247            AMAY3100247            AMAY3100247            Modulo Espace I lamiticador            Bage 1         INICAL           I BRCAL         10           Bage 1         INICAL           I BRCAL         10           Bage 1         INICAL           I BRCAL         10           Bage 1         INICAL           I BRCAL         10           Bage 2         INTERMEDIO           I BRCAL         10           Bage 3         AVARADO           I BRCAPEEN         Bage 3           I BRCAPEEN         Bage 3           I BRCAPEEN         I BRCAPEEN           Bage 3         AVARADO           I BRCAPEEN         I BRCAPEEN           Bage 3         AVARADO           I BRCAPEEN         I BRCAPEEN           I BRCAPEEN         I BRCAPEEN           I BRCAPEEN          I BRCAP                                                                                                    | Modulo         Etap://www.cpsasa.inea.gob.mv/INEAGUI/gui/Sub/CatModeloEtapa.aspx?iie=248Ctff=           Modulo         EtapaEB         Identificador         Modulo         EtapaEB         Identificador           Bodiul         EtapaEB         1         NICUAL         10         MEYVT         IIII         IIIIIIIIIIIIIIIIIIIIIIIIIIIIIIIIIIII                                                                                                    | x Exabusción Conditua | aluastén Continus          |
| AAAA/4008H88       AAAA/4008H88       AAAA/4008H88       AAAA/4008H88       Bage 1     NRICAL       Bage 1     NRICAL       Bage 1     NRICAL       Bage 1     NRICAL       Bage 1     NRICAL       Bage 1     NRICAL       Bage 1     NRICAL       Bage 2     NTERMEDIO       Bage 3     AVAA2ADO       Bage 3     AVAA2ADO       Bage 4     AVAA2ADO       Bage 3     AVAA2ADO       Bage 4     AVAA2ADO       Bage 4     AVAA2ADO       Bage 5     AVAA2ADO       Bage 6     AVAA2ADO       Bage 7     AVAA2ADO       Bage 8     AVAA2ADO       Bage 9     AVAA2ADO       Bage 9     AVAA2ADO       <                                                                                                    | Modulo EtapidEl Identificador         Modelo Identificador         Modelo Identificador           Modulo EtapidEl Identificador         Modelo Identificador         Modelo Identificador           RFE         1         NICAL         10         MEVYT           Elogit         1         NICAL         13         MEES           Elogit         1         NICAL         19         MEVAREN           Elogit         1         NICAL         19         MEVAREN           Elogit         1         NICAL         18         MEVAREN           Elogit         1         NICAL         18         MEVAREN           Elogit         1         NICAL         18         MEVAREN           Elogit         1         NICAL         19         MEVAREN           Elogit         1         NICAL         18         MEVAREN           Elogit         1         NICAL         19         MEVAREN           Elogit         3         AVANZADO         10         MEVAPEN           Elogit         3         AVANZADO         13         MEES           Elogit         3         AVANZADO         18         MEVAPREN           Elogit         3         AVANZAD                                                                                                    | x Erabusción Continua | aluzatón Condinus          |
| Add/00002       Elings/EB (entrificador       Models) learnificador         Model       Elegar 1       INICAL       13         Legar 1       INICAL       13       MIEES         Legar 1       INICAL       14       MIEXAREN         Legar 1       INICAL       19       MEVAREN         Legar 2       INITERMEDIO       11       MEVAREN         Legar 2       INITERMEDIO       11       MEVAREN         Legar 3       AVAAZADO       10       MEVYT         Legar 3       AVAAZADO       13       MIEES         Segundo Apellit       Nombre(s)*       ImitersMedio       ImitersMedio         F. Racimiento*       ImitersMedio       ImitersMedio       ImitersMedio         F. Racimiento*       ImitersMedio       ImitersMedio       ImitersMedio         Etaga EB*       ImitersMedio       ImitersMedio       ImitersMedio                                                                                                    | NonAversity         Modulo Españe II dentificador         Modulo Intertificador           Exer         1         NIC/AL         10         MEVYT           Exer         1         NIC/AL         10         MEVYT           Exer         1         NIC/AL         10         MEVYT           Exer         1         NIC/AL         10         MEVYT           Exer         1         NIC/AL         10         MEVYA           Exer         1         NIC/AL         10         MEVYA           Exer         1         NIC/AL         10         MEVAPREN           Exer         2         NITERMEDIO         11         MEVAPREN           Exer         3         AVARZADO         10         MEVAPREN           Exer         3         AVARZADO         13         MEES           Exer         3         AVARZADO         18         MEVAPREN           Exer         3         AVARZADO         18         MEVAPREN           Exer         3         AVARZADO         18         MEVAPREN           Exer         3         AVARZADO         18         MEVAPREN           Exer         3         AVARZADO         18                                                                                                    | k Evalusción Continua | aluación Construa          |
| Logy     1     NICAAL     10     NEV11       Logy     1     NICAAL     13     MIEES       Logy     1     NICAAL     18     MEV/PERI       Logy     2     NITEMEDIO     11     MEV/0744       Logy     2     NITEMEDIO     13     MIEES       Logy     2     NITEMEDIO     14     MEV/0744       Logy     2     NITEMEDIO     18     MEVAPREN       Logy     2     NITEMEDIO     18     MEVAPREN       Logy     2     NITEMEDIO     18     MEVAPREN       Logy     3     AVARZADO     13     MIEES       Logy     3     AVARZADO     13     MIEES       Logy     3     AVARZADO     13     MEVAPREN       Logy     3     AVARZADO     13     MEVAPREN       Logy     3     AVARZADO     13     MEVAPREN       Logy     10     12/2004     Image: 10     10       Kacimiento*     F. Registro     10     12/2004       Hodiclo*     Image: 10     Image: 10     Image: 10       Logy     10     10     12/2004                                                                                                    | Lady 1         NICAL         10         MEV11           Lear 1         NICAL         13         MIEES           Lady 1         NICAL         13         MIEES           Lady 1         NICAL         18         MEVAPREN           Lady 2         NITERMEDIO         11         MEV16-14           Lady 2         NITERMEDIO         16         MEVAPREN           Lady 2         NITERMEDIO         16         MEVAPREN           Lady 2         NITERMEDIO         16         MEVAPREN           Lady 3         AVANZAOO         10         MEVAPREN           Segundo Apellio         3         AVANZAOO         18         MEVAPREN                                                                                                    | A Evaluación Continua | abucelén Consinua Presumen |
| Nord         Nord         Nord <th< td=""><td>Lister 1         NROAL         NB         NROAL         NB         NROAL</td><td>x Enabaselón Condinua</td><td>aluasión Continua Pasumen</td></th<> | Lister 1         NROAL         NB         NROAL         NB         NROAL                                                                                                    | x Enabaselón Condinua | aluasión Continua Pasumen  |
| Edgit         1         NICAL         19         MEV AllB         Prime         Prime         Pri                                                                                                    | RFE         Elogit         1         INICAL         19         MEV AIB         Kordax         Evaluation           Primer Apellido         Elogit         2         INITERNEDIO         11         MEVV0-14         Elogit         2         INITERNEDIO         18         MEVAPEN           Bogit         3         AVANZADO         10         MEVVT         Elogit         3         AVANZADO         13         MIELS           Segundo Apelliki         Nombre(s)*         I         INEVAPREN         I         I         I <i<ii<ii<ii<ii<ii<ii<ii<ii<ii<ii<ii<ii< td=""><td>x Evaluación Continua</td><td>akaselén Continua Resumen</td></i<ii<ii<ii<ii<ii<ii<ii<ii<ii<ii<ii<ii<>                                                                                                    | x Evaluación Continua | akaselén Continua Resumen  |
| RFE     Ekgit 2     INTERMEDIO     11     MEVI0-14       Dogit 2     INTERMEDIO     16     MEVAPREN       Degit 3     AVANZADO     10     MEVVT       Ekgit 3     AVANZADO     13     MMEES       Ekgit 3     AVANZADO     13     MEES       F. Radimento*     F. Radimento*     Image: State State S                                                                                                    | Brie         Eagle         2         INTERMEDIO         11         MEV10-14           Brie         Eagle         2         INTERMEDIO         16         MEVAPREN           Primer Apellido         Eagle         3         AVANZADO         10         MEVT           Browner(s)*         3         AVANZADO         18         MEVAPREN                                                                                                    |                       |                            |
| RrFE         Digit 2         INTERNECIO         18         MEVAPREN           Primer Apellido         Bogri 3         AVANZADO         10         MEV/T           Primer Apellido         Bogri 3         AVANZADO         13         MEES           Segundo April         AVANZADO         18         MEVAPREN           Expando April         Immersion         Immersion         Immersion           F. Nacimiento*         Immersion         Immersion </td <td>RFE         Ekgir         2         INTERMEDIO         18         MEVAPREN           Primer Apellido         Sa AVANZADO         10         MEVYT           Segundo Apellido         Sa AVANZADO         13         MIBES           Nombre(s)*         I         Kever a         3         AVANZADO</td> <td></td> <td></td>                                                                                                    | RFE         Ekgir         2         INTERMEDIO         18         MEVAPREN           Primer Apellido         Sa AVANZADO         10         MEVYT           Segundo Apellido         Sa AVANZADO         13         MIBES           Nombre(s)*         I         Kever a         3         AVANZADO                                                                                                    |                       |                            |
| Ryc     Boy 3     AVAAZADO     0     MGVYT       Primer Apellido     Segundo Apellie     Boy 3     AVAAZADO     13       Segundo Apellie     Boy 3     AVAAZADO     13     MBEVS       Nombre(s)*     Image: Segundo Apellie     Image: Segundo Apellie     Image: Segundo Apellie       F. Nacimiento*     Image: Segundo Apellie     Image: Segundo Apellie     Image: Segundo Apellie       Hodelo*     Image: Segundo Apellie     Image: Segundo Apellie     Image: Segundo Apellie       Etapa EB*     Image: Segundo Apellie     Image: Segundo Apellie     Image: Segundo Apellie                                                                                                    | Net         Exat         3         AVANZADO         10         MEV/T           Primer Apellido         Exat         3         AVANZADO         13         MIESS           Segundo Apellir         AVANZADO         18         MEVAPREN         Image: Segundo Segundo |                       |                            |
| Primer Apellido     Segundo Apellido       Segundo Apellido     Box 3       Nombre(s)*     IS       F. Nacimiento*     IS       F. Registro*     01/12/2024       Modelo*     IS       Etapa EB*     IS                                                                                                    | Primer Apellido         Exerci (3)         AVARZADO         13         MIES           Segundo Apellidi         3         AVARZADO         18         MEVAPREN           Nombre(s)*                                                                                                    |                       |                            |
| Finder Apender     Ekgar 3 AVANZADO     18 MEVAPREN       Segundo Apender     Image: Comparison of the second second s                                                                                                    | Excut         3         AVANZADO         18         MEVAPREN           Segundo Apellic         I         I         I         III         IIII         IIIIIIIIIIIIIIIIIIIIIIIIIIIIIIIIIIII                                                                                                    |                       |                            |
| Segundo Apellic     [< << 1 >>> >        Nombre(s)*     F. Nacimiento*       F. Registro*     01/12/2024       Hodelo*     Image: Segundo Apellic       Etapa EB*     Image: Segundo Apellic                                                                                                    | Segundo Apellic<br>Nombre(s)•                                                                                                    |                       |                            |
| Nombre(s)*         Image: Control of the control of the control                                                                                                    | Nombre(s)*                                                                                                    |                       |                            |
| F. Nacimiento* F. Registro* 01/12/2024 Hodelo* Etapa EB*                                                                                                    | EN TATA VI                                                                                                    |                       |                            |
| F. Registro* 01-12-2024                                                                                                    | F. Nacimiento*                                                                                                    |                       |                            |
| F. Registro* 01/12/2024                                                                                                    |                                                                                                    |                       |                            |
| Hodelo* Etapa EB*                                                                                                    | F. Registro* 01   12   2024                                                                                                    |                       | D D                        |
| Etapa EB*                                                                                                    |                                                                                                    | •                     |                            |
|                                                                                                    | Modelo*                                                                                                    | <u> </u>              |                            |
| Subprovecto:*                                                                                                    | Modelo* Etapa EB*                                                                                                    |                       |                            |
|                                                                                                    | Nodelo*                                                                                                    |                       |                            |
| Dependencia                                                                                                    | Modelo* Etapa EB Subprogeto:*                                                                                                    |                       |                            |
| Dependencia:*                                                                                                    | Modelo* Etapa EB* Subproyecto:* Dependencia:*                                                                                                    |                       |                            |
| Subproyecto:*                                                                                                    | F. Registro* 01 12 2024                                                                                                    |                       |                            |
|                                                                                                    | Modelo*<br>Etapa EB*<br>Subproyecto:*                                                                                                    |                       |                            |
|                                                                                                    | Nodelo*                                                                                                    |                       |                            |
|                                                                                                    | Nodelo*                                                                                                    |                       |                            |
| Subproyecto:                                                                                                    | Modelo* Etapa EB*                                                                                                    |                       | 0 0                        |
| Subproyecto:*                                                                                                    | Modelo* Etapa EB*                                                                                                    |                       |                            |
|                                                                                                    | Modelo*                                                                                                    |                       |                            |
|                                                                                                    | Modelo*                                                                                                    | U                     |                            |

Los demás requisitos de inscripción y procedimiento de registro permanecen sin cambios.

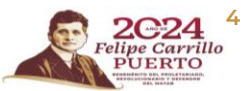

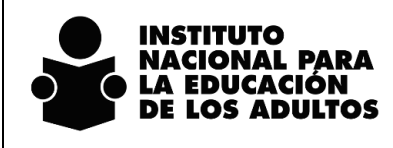

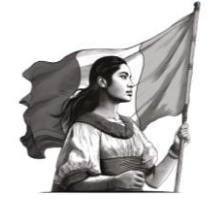

Registro en el SASA en Línea Nombrando y contando al mundo

## Registro del resultado de la aplicación del Ejercicio diagnóstico

La evaluación diagnóstica que se aplica en el estudio del módulo de Nombrando y Contando al mundo (NCM), es el primer contacto que se tiene con los candidatos a iniciar su proceso de alfabetización y aporta información acerca de qué saberes y conocimientos tiene la persona; los momentos que considera son la Entrevista de Alfabetización y el Ejercicio Diagnóstico.

En el SASA en línea se deberá registrar el resultado de la aplicación del Ejercicio diagnóstico; este es obligatorio para que, en su momento, se pueda calificar el examen final del módulo NCM.

La información que se deberá registrar en el SASA en Línea deberá ser proporcionada por la persona que realizará el seguimiento y acompañamiento al proceso educativo.

Este proceso se realiza en la opción de ATENCIÓN EDUCATIVA / EDUCANDOS / REGISTRO, en el separador **Evaluación Continua**.

En esta pantalla se mostrará un examen que se llama EJERCICIO DIAGNÓSTICO NCM (clave 1348)

| E Nombre<br>IRD010705LH8<br>E Nombre<br>IRD010706LH8 MOCTEZUMA 1 |                                                                                                    | Instituto Estatal : 24<br>Coordinación : 1<br>Gpo.SubProyectos : 1 | SAN LUIS POTOSI<br>SAN LUIS POTOSI<br>INEA |         |
|------------------------------------------------------------------|----------------------------------------------------------------------------------------------------|--------------------------------------------------------------------|--------------------------------------------|---------|
|                                                                  | Elegit (Live Examen           Elegit (1243         LA PALABRA (FORMATIVA)           Elegit (1244         EJERCICIO DUGINOSTICO                                                                                                    |                                                                    |                                            |         |
| Datos Principales                                                | Ebgr         1246         FORMATIVA 1           Ebgr         1246         FORMATIVA 2           Ebgr         1248         FARA EMPEZAR (FORMATIVA)           Ebgr         1249         MATEMATICAS PARA EMPEZAR (FORMATIVA)           Ebgr         1248         EVDENCIA DE ALFABETZACIÓN           Ebgr         1349         EVENCIA DE ALFABETZACIÓN           Ebgr         1349         FORMATIVA 1 NCM | Karduz<br>Examen Resultado F.Aplic. I                              | Evaluación Continua                        | Recumen |
|                                                                  | Ease:         1350         FORMATIVA 2 NCM           I         I         I         I           I         I         I         I                                                                                                    |                                                                    | 7                                          |         |

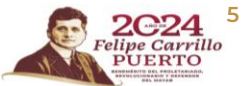

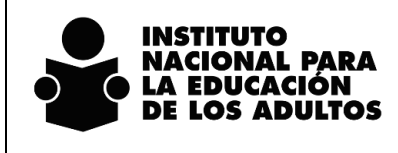

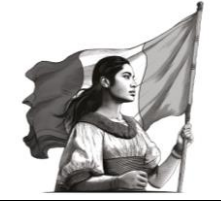

Registro en el SASA en Línea Nombrando y contando al mundo

#### La aplicación del Ejercicio Diagnóstico dará 3 posibles resultados, los cuales se muestran a continuación:

| FE         Nombre           0RD0107051H8         Immunol           FE         Hombre           0R00107051H8         MCCTEXUMA ROD | REDUCT DATE A ANGLA                       |                                                                             | Instituto Estatal : 24<br>Coordinación : 1<br>Gpo.SubProyectos : 1 | SAN LUIS POTOSI<br>SAN LUIS POTOSI<br>INEA |         |
|----------------------------------------------------------------------------------------------------|-------------------------------------------|-----------------------------------------------------------------------------|--------------------------------------------------------------------|--------------------------------------------|---------|
| Datos Principales                                                                                                    | Datos Generales                           | CURP                                                                        | Kardez<br>Examen Resultado F.Aplic. F                              | Evaluación Continua                        | Resumen |
| ~                                                                                                    | Examen: * 1348 [<br>Resultado: * 1 N<br>N | IERCICIO DIACHÓSTICO NOM<br>SELECCIONE]<br>IVEL INTERNEDIO<br>IVEL AVANZADO |                                                                    |                                            |         |
|                                                                                                    |                                           |                                                                             |                                                                    | 7                                          |         |
| 5 6                                                                                                    | 5 6                                       | 5 6                                                                         | 6                                                                  |                                            | 6       |

Se deberá seleccionar la opción que corresponda de acuerdo a la información proporcionada.

Se deberá registrar la fecha de aplicación del Ejercicio Diagnóstico como se muestra en la siguiente imagen:

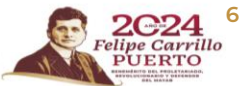

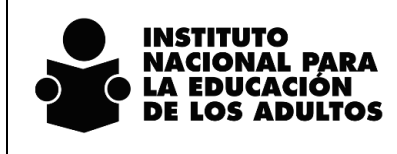

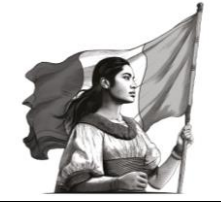

Registro en el SASA en Línea Nombrando y contando al mundo

| Nombre D010705LH8 Nombre S0919798LH8 MOCTEZUMA ROD | RIGUEZ DAVINA PAMELA                             |                               | Instituto Estatal : 7/4<br>Coordinación : 1<br>Gpo.SubProyectos : 1 | SAN LUIS POTOSI<br>SAN LUIS POTOSI<br>INEA |         |
|----------------------------------------------------|--------------------------------------------------|-------------------------------|---------------------------------------------------------------------|--------------------------------------------|---------|
| Datos Principales                                  | Datos Cenerales                                  | CURP                          | Kardus:                                                             | Evaluación Continua                        | Resumen |
| 8                                                  | RFE:<br>Examen: * 1348 EER<br>Resultado: * 1 NVN |                               | Examen Resultado F.Aplic. I                                         | SFC Nombre                                 |         |
|                                                    |                                                  | Fecha de Aplicación * 01-12-2 | < << 0 ♥ >>                                                         | 7                                          |         |
| 5-6                                                | 5                                                | 5 6                           | 5 6                                                                 | 5 6                                        | 5 6     |

El registro final del Ejercicio Diagnóstico se mostrará de la siguiente manera:

| Nombre<br>RD010705LH8 RFE Nombre<br>RFE NORD010705LH8 MOCTEZUM | IA ROORIGUEZ DANNA PAMELA        |                                                                       | Instituto Est<br>Coordina<br>Gpo.SubProye                           | tatal i 21 SAN LUIS POTOSI<br>ción i SAN LUIS POTOSI<br>ctos : 1 INCA | 5       |
|----------------------------------------------------------------|----------------------------------|-----------------------------------------------------------------------|---------------------------------------------------------------------|-----------------------------------------------------------------------|---------|
| Datos Principales                                              | Datos Generales                  | CURP                                                                  | Kardex                                                              | Evaluación Continua                                                   | Resumen |
|                                                                | R                                | FE: MORD010705LH8                                                     | Examen Resultado<br>EJERCICIO NIVEL<br>DIAGNÓSTICO NIVEL<br>INICIAL | F.Aplic. RFC Nombre 01/12/2024                                        |         |
|                                                                | Examen: * 1243<br>Resultado: * 1 | LA PALABRA (FORMATIVA)<br>COMPLETO<br>Fecha de Aplicación * 19 - 12 - | 100<br>2024                                                         |                                                                       |         |
|                                                                |                                  | _                                                                     |                                                                     | I V 🖂                                                                 |         |
|                                                                |                                  |                                                                       |                                                                     |                                                                       |         |

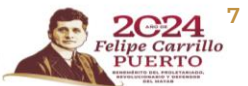

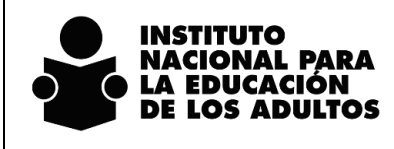

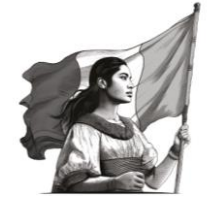

Registro en el SASA en Línea Nombrando y contando al mundo

# Vinculación de módulos

A las personas educandas registradas en el nivel de alfabetización, se les podrá proporcionar el material del módulo Nombrando y contando al mundo y deberán vincularse al círculo de estudios con la persona alfabetizadora que dará acompañamiento a su proceso educativo.

El proceso se realiza en la opción de Atención educativa / Atención / Registro en el separador de **Educandos**.

| e Estudios                                               | Situació                                                                  | n RFC Téc. Doce                                                                                                    | ente                                                                                                    |                                                                     | Instituto Estatal :* 24 | SAN LUIS POTOSI     |             |
|----------------------------------------------------------|---------------------------------------------------------------------------|----------------------------------------------------------------------------------------------------|----------------------------------------------------------------------------------------------------|---------------------------------------------------------------------|-------------------------|---------------------|-------------|
|                                                          | [SELECC                                                                   | IONE] V                                                                                                    |                                                                                                    |                                                                     | Coordinación :* 1       | SAN LUIS POTOSI     |             |
|                                                          |                                                                           | and a second second sec |                                                                                                    |                                                                     | Gpo.SubProvectos :* 1   | INEA                |             |
| C. Estudio                                               | os Situaci                                                                | on R.F.C.                                                                                                    | Nom. Técnico Docent                                                                                                    | te                                                                  | Unidad Operativa :* 1   | 1 - FL EDUCADOR AOT |             |
| 20160036                                                 | EN OPERA                                                                  | CION GOSM781021BB4                                                                                                    | BODINEZ DE SANTIAGO MA                                                                                                    | ARCO ANTONIO                                                        | ondou operativa :       |                     |             |
| 20160049                                                 | INACTIVO                                                                  | GOSM781021BB4 C                                                                                                    | ODINEZ DE SANTIAGO MA                                                                                                    | RCO ANTONIO                                                         |                         |                     |             |
| 20160059                                                 | EN OPERAG                                                                 | COSM781021BB4 C                                                                                                    | ODINEZ DE SANTIAGO MA                                                                                                    | ARCO ANTONIO                                                        |                         |                     |             |
| 20160062                                                 | EN OPERAG                                                                 | JON GOSM781021BB4 G                                                                                                    | ODINEZ DE SANTIAGO MA                                                                                                    | ARCO ANTONIO                                                        |                         |                     |             |
| 20160073                                                 | EN OPERAG                                                                 | JON GOSM781021BB4 C                                                                                                    | ODINEZ DE SANTIAGO MA                                                                                                    | IRCO ANTONIO                                                        |                         |                     |             |
| lir. de Est.                                             | Asa                                                                       | sores Educand                                                                                                    | les Módulos                                                                                                    |                                                                     | .0,                     |                     | 8 4 7 9 8   |
| îr. de Est.                                              | Asi                                                                       | rsores Educand                                                                                                    | kos Módulos                                                                                                    |                                                                     |                         |                     |             |
| Sir. de Est.                                             | Asi                                                                       | rsores Educand                                                                                                    | ios Módulos                                                                                                    |                                                                     |                         |                     | 01000       |
| ir. de Est.<br>Elegir                                    | Asi<br>Modelo<br>MEVAPREN<br>MEVAPREN                                     | sores Educant<br>RFE<br>AAAR801127KJ4<br>(CASS871215PB)                                                                                                    | Is Modulos                                                                                                    |                                                                     |                         |                     | 2 - 4 - 5 , |
| Elegir<br>Elegir<br>Elegir                               | Asa<br>Modelo<br>MEVAPREN<br>MEVAPREN<br>MEVAPREN                         | RFE<br>AAAR001127K.J4<br>CASS07121F0FB9<br>COLA872019692                                                                                                    | Ins Modulos                                                                                                    |                                                                     |                         |                     |             |
| Elegir<br>Elegir<br>Elegir<br>Elegir                     | Modelo<br>Mevapren<br>Mevapren<br>Mevapren<br>Mevapren                    | Sores Educand                                                                                                    | Nombre Educando<br>ALVARADO ALVARAD<br>CANO SANCHEZ SILVA<br>GORZALEZ LEON MARI<br>LOPEZ CAROSO GRA                                                 | I V >>> >><br>D MARIA DEL ROCID<br>A DE LOS ANGELES<br>LIA          |                         |                     |             |
| Elegir<br>Elegir<br>Elegir<br>Elegir<br>Elegir<br>Elegir | Modelo<br>MEVAPREN<br>MEVAPREN<br>MEVAPREN<br>MEVAPREN<br>MEVAPREN        | Sores         Educant           REE         AAA8801127K.M4           CASS871215PD9         GOLA970210682           LOCK871231645         LODM840221Y71                                                                                                    | IN Modulos<br>Mombre Educando<br>ALVARADO ALVARADO<br>CANO SANCALEZ SILVI<br>GORZALEZ LEON MARI<br>LOPEZ CARDOSO ORA<br>LOPEZ CARDOSO ORA           | I V >>> >><br>A DE LOS ANGELES<br>LIA<br>UELA                       |                         |                     |             |
| Elegir<br>Elegir<br>Elegir<br>Elegir<br>Elegir           | Modelo<br>MEVAPREN<br>MEVAPREN<br>MEVAPREN<br>MEVAPREN                    | Educand<br>REE<br>AAAR01127K34<br>CASS871216P89<br>COLA87218682<br>LOCX871231045<br>LOCX871231045                                                                                                    | IN MORE Educando<br>ALVARADO ALVARADO<br>ALVARADO ALVARADO<br>ORAZAEZ LEON MARI<br>LOPEZ CARDOSO ORA<br>LOPEZ CARDOSO ORA                           | I V >> >><br>D MARIA DEL ROCIO<br>A tabe Los Angeles<br>LIA<br>UELA |                         |                     |             |
| Cir. de Est.<br>Elegir<br>Elegir<br>Elegir<br>Elegir     | Modelo<br>Mevapren<br>Mevapren<br>Mevapren<br>Mevapren<br>Mevapren        | REE<br>AAAR801127K.34<br>CAS801127K.34<br>GOLA970210682<br>LOCK871231645<br>LODK8407217Y1                                                                                                    | Nombre Educando<br>ALVARADO ALVARAD<br>GANO SANOHEZ SILVA<br>GONZALEZ LEON MARI<br>LOPEZ CARDOSO ORA<br>LOPEZ DONJUAN MANI                          | I V >>> >><br>A DE LOS ANGELES<br>LIA<br>UELA                       |                         |                     |             |
| Elegir<br>Elegir<br>Elegir<br>Elegir<br>Elegir           | Asi<br>Moselo<br>Mevapren<br>Mevapren<br>Mevapren<br>Mevapren<br>Mevapren | Sores         Educant           REE         AAAR01137K64           CASS071215PB9         GOLA87021682           LOCX871231645         LOCM8407217Y1                                                                                                    | IN MOMERE Educando<br>ALVARADO ALVARADO<br>ALVARADO ALVARADO<br>CANO SANCHEZ SILVA<br>GONZALEZ LEON MARI<br>LOPEZ CARDOSO ORA<br>LOPEZ DONJUAN MANI | D MARIA DEL ROCID                                                   |                         |                     |             |

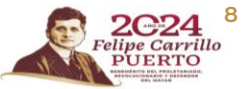

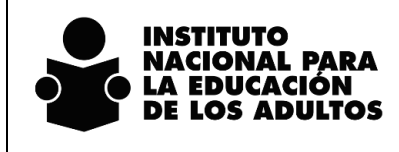

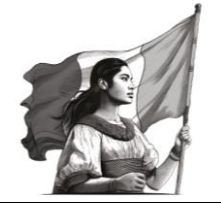

Registro en el SASA en Línea Nombrando y contando al mundo

Se deberá seleccionar la Unidad Operativa y Círculo de Estudios en la que estará vinculada la persona educanda y se da agregar, se mostrará la siguiente pantalla:

| Administrac            | DEE      |              | No              |                                |                         |   |                         |                     |                    |
|------------------------|----------|--------------|-----------------|--------------------------------|-------------------------|---|-------------------------|---------------------|--------------------|
|                        | RFE      |              | Nombre          |                                | <u>ک</u>                |   |                         |                     |                    |
| C. de Es               | PIORD    | REF          | Nombre          |                                |                         |   | Instituto Estatal :* 24 | SAN LUIS POTOSI     |                    |
|                        | Elegir   | MORD010705   | .H8 MOCTEZUMA   | RODRIGUEZ DANNA PAMELA         |                         |   | Coordinación :* 1       | SAN LUIS POTOSI     |                    |
|                        |          |              |                 |                                | <pre>&lt;&lt; 1 ¥</pre> | 2 | Gpo.SubProyectos :* 1   | INEA                |                    |
| Elegir 20              | 1        |              |                 |                                |                         | _ | Unidad Operativa :* 1   | 1 - EL EDUCADOR AOT |                    |
| Elegir 20              | Circuit. | - de Catalle | 20160026        | rate de la constant            | 10 12 2024              | _ |                         |                     |                    |
| Elegir 20              | Modal    | o de Estudio | 20100030        | Fecha de incorporación -       | 19-12-2024              | _ |                         |                     |                    |
| Elegir 20<br>Elegir 20 | Estud    | io           | Impreso 🖲 Virtu | ral () En Línea () Portal () E | Braille 🔿 Tableta 🔿     | _ |                         |                     |                    |
|                        | Aseso    | r *          |                 | [SELECCIONE]                   |                         | ~ |                         |                     |                    |
|                        |          |              | INC             | ORPORACIÓN DE MÓDULOS          | 6                       |   |                         |                     |                    |
|                        | Mode     | 0            | MEVAPREN        |                                |                         |   |                         | D• 🖬                | 8 8 7 9            |
| Cir                    |          | CLAVE        | MÓDULO          |                                | GRADO                   |   |                         |                     |                    |
|                        |          | B1ELP        | LA PALABRA      |                                |                         | 1 |                         |                     |                    |
|                        |          | B1EPE        | PARA EMPEZAR    |                                |                         | 1 |                         |                     |                    |
|                        |          | B1MME        | MATEMATICAS PA  | RA EMPEZAR                     |                         | 1 |                         |                     |                    |
|                        |          | NCM          | NOMBRANDO Y O   | ONTANDO AL MUNDO               |                         | 1 |                         |                     |                    |
| 4                      |          |              |                 |                                |                         | ~ |                         |                     |                    |
| Els                    |          |              |                 |                                |                         |   |                         |                     |                    |
| Ele                    |          |              |                 |                                |                         |   |                         |                     |                    |
| EIS                    |          |              |                 |                                |                         |   |                         |                     |                    |
|                        |          |              |                 |                                |                         |   |                         |                     | < << <b>1 V</b> >> |
|                        |          |              |                 |                                |                         |   |                         |                     |                    |

Se muestran los módulos que pueden ser candidatos para su vinculación en este nivel, sea el módulo de Nombrando y contando al mundo o el módulo La Palabra, según el material y proceso que realizará.

Es importante comentar que, si la persona educanda iniciará su proceso de alfabetización con el módulo La Palabra, será requisito que se registre la aplicación del Ejercicio Diagnóstico, de acuerdo a la operación de este módulo.

Se selecciona el módulo de Nombrando y contando al mundo y se muestra como a continuación se presenta:

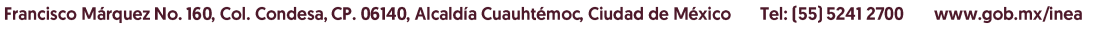

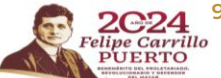

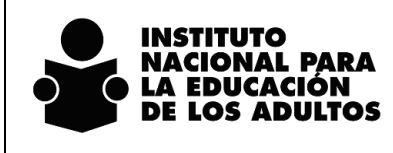

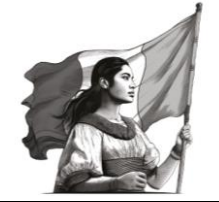

Registro en el SASA en Línea Nombrando y contando al mundo

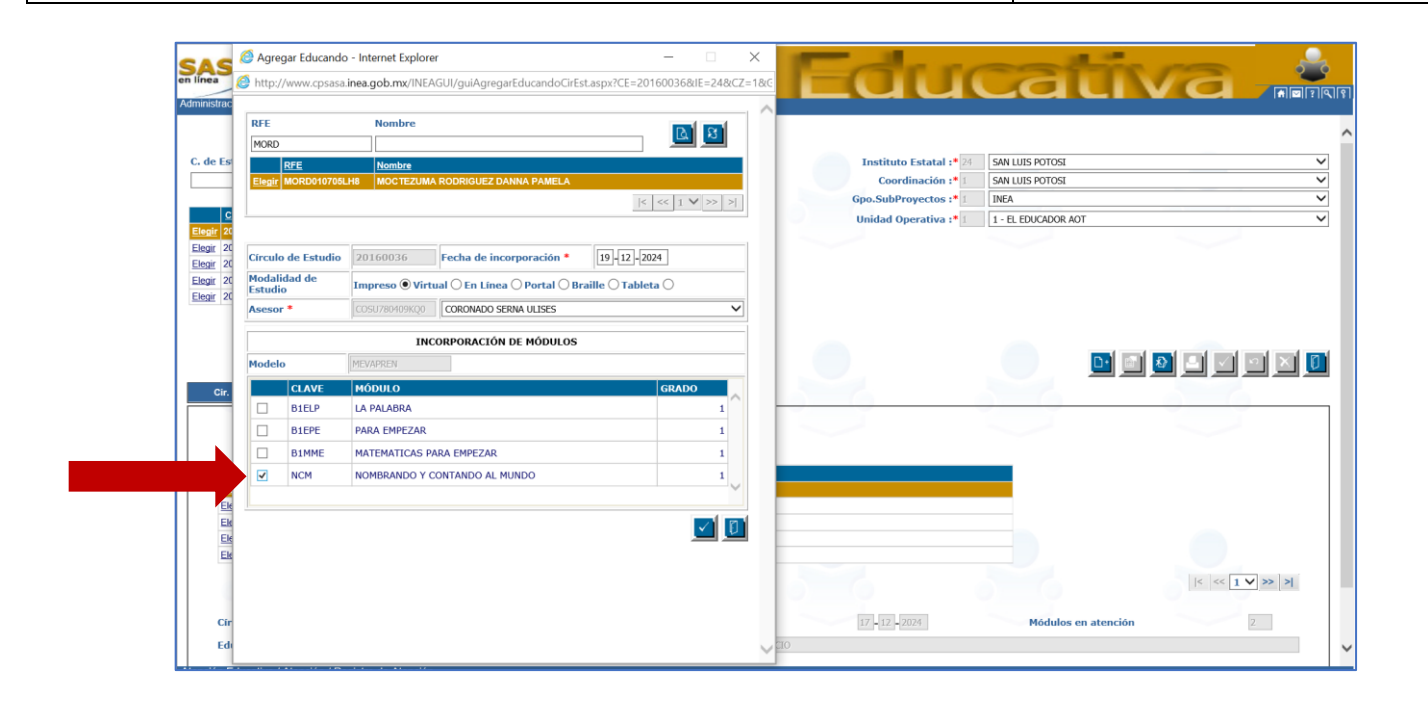

La vinculación del módulo al círculo de estudio se muestra a continuación:

| C.L.Studios       Situación       B.L.G.       Nom. Tecnico Docente       Incl       Incl<                                                                                                    |
|----------------------------------------------------------------------------------------------------|
| Cr. Estudios     Situación     B.F.C.     Nom. Tesnico Docente     Gpo.SubProyectos :* 1     INEA       Enegri 2016040     EN OPERACION     GOSM/781021884     GOOINEZ DE SANTIAGO MARCO ANTONIO     L     L     EDUCADOR AOT       Elegri 2016040     INACTIVO     GOSM/781021884     GOOINEZ DE SANTIAGO MARCO ANTONIO     L     L     EDUCADOR AOT       Elegri 2016040     EN OPERACION     GOSM/781021884     GOOINEZ DE SANTIAGO MARCO ANTONIO     L     L     EDUCADOR AOT       Elegri 20160402     EN OPERACION     GOSM/781021884     GOOINEZ DE SANTIAGO MARCO ANTONIO     L     L     L     EDUCADOR AOT       Elegri 20160473     EN OPERACION     GOSM/781021884     GOOINEZ DE SANTIAGO MARCO ANTONIO     L     L     L     L     EDUCADOR AOT       Elegri 20160473     EN OPERACION     GOSM/781021884     GOOINEZ DE SANTIAGO MARCO ANTONIO     L     L     L     L     L     L     L     L     L     L     L     L     L     L     L     L     L     L     L     L     L     L     L     L     L     L     L     L     L     L     L     L     L     L     L     L     L     L     L     L     L     L     L     L     L     L                                                                                                    |
| C. Estudios         Situación         R.C.         Nom. Territo Dovertita         Unidad Operativa :*         I         - EL EDUCADOR AOT           Elegr         2018004         INACTIVO         ODSM/191021864         COOINEZ DE SANTIAGO MARCO ANTONIO         I - EL EDUCADOR AOT           Elegr         2018004         INACTIVO         ODSM/191021864         COOINEZ DE SANTIAGO MARCO ANTONIO         I - EL EDUCADOR AOT           Elegr         2018004         INACTIVO         ODSM/191021864         COOINEZ DE SANTIAGO MARCO ANTONIO         I - EL EDUCADOR AOT           Elegr         20180072         EN OPERACION         ODSM/191021864         COOINEZ DE SANTIAGO MARCO ANTONIO         I - EL EDUCADOR AOT           Elegr         20180073         EN OPERACION         ODSM/191021864         COOINEZ DE SANTIAGO MARCO ANTONIO           Elegr         20180073         EN OPERACION         GOSM/20121864         COOINEZ DE SANTIAGO MARCO ANTONIO                                                                                                    |
| Elegiz 2014000 EN OPERACIÓN (COSM71411266) GOOINEZ DE SANTIAGO MARCO ANTONIO<br>Elegiz 20140006 EN OPERACIÓN GOSM731021684 GOOINEZ DE SANTIAGO MARCO ANTONIO<br>Elegiz 20140073 EN OPERACIÓN GOSM731021684 GOOINEZ DE SANTIAGO MARCO ANTONIO<br>Elegiz 20140073 EN OPERACIÓN GOSM731021684 GOOINEZ DE SANTIAGO MARCO ANTONIO                                                                                                    |
| Laggi 20100/3 INACITO GOSM781021864 GOOINEZ DE SANTIAGO MARCO ANTONIO<br>Eleggi 2010002 EN OPERACION GOSM781021864 GOOINEZ DE SANTIAGO MARCO ANTONIO<br>Eleggi 20100073 EN OPERACION GOSM781021864 GOOINEZ DE SANTIAGO MARCO ANTONIO                                                                                                    |
| Ladar z volosofie Let or Exolution Gostanti artesti Gostante Let anti fado latacco Anti dello<br>Elegiz 20160073 En OPERACION GOSTI 2012/BE4 GODINEZ DE SANTIAGO MARCO ANTONIO<br>Elegiz 20160073 EN OPERACION GOSTI 21884 GODINEZ DE SANTIAGO MARCO ANTONIO                                                                                                    |
|                                                                                                    |
|                                                                                                    |
|                                                                                                    |
|                                                                                                    |
|                                                                                                    |
|                                                                                                    |
|                                                                                                    |
|                                                                                                    |
| Cir. de Est. Asesores Educandos Módulos                                                                                                    |
|                                                                                                    |
|                                                                                                    |
|                                                                                                    |
|                                                                                                    |
|                                                                                                    |
| Modelo RFE Nombre Educando                                                                                                    |
| Modelo         RFE         Nombre Educando           Eleget         MEVAPREN         LOPEZ FAJARDO HECTOR RUBEN                                                                                                    |
| Modelo         BFE         Nombre Educando           Eliogit         MEVARREN         LOFH2073DUS7         LOFEZ FAJARDO HECTOR RUBEN           Eliogit         MEVARREN         LOFH2073DUS7         LOFEZ FAJARDO HECTOR RUBEN                                                                                                    |
| Modele         FFE         Nembre Educande           Elegir         MEVAPREN         LOFEZ FAJARDO HECTOR RUBEN           Elegir         MEVAPREN         MODOIO000100022           Elegir         MEVAPREN         MODOI000010002           Elegir         MEVAPREN         MODOI000010002           Elegir         MEVAPREN         FORDOI00002                                                                                                    |
| Modele         PEE         Nombre Educando           Elagir         MCVAPREN         LOFEZ FAJANDO HECTOR RUBEN           Elagir         MCVAPREN         MODID01094.H           MEVAPREN         PEGOD01008229         PEREZ GARCIA DAVID ALEXANDER           Elagir         MEVAPREN         PEGOD01008229         PEREZ GARCIA DAVID ALEXANDER           Elagir         MEVAPREN         PEGOD01008229         PEREZ GARCIA DAVID ALEXANDER                                                                                                    |
| Modelo         BFE         Nombre Educando           Elegir         MEVAREN         LOFH20730DS7         LOFEZ FALARDO HECTOR RUBEN           Elegir         MEVAREN         LOFIDITATION RODRIGUEZ DANNA PAMELA           Elegir         MEVAREN         MOOT ELIMAN RODRIGUEZ DANNA PAMELA           Elegir         MEVAREN         PEGO081028029         PEREZ GARCIA DAVID ALEXANDER           Elegir         MEVAREN         PEGO081028029         SANCHEZ OROS IMELDA                                                                                                    |
| Mortale         PFE         Nombre Educando           Elegit         MEVAPREN         LOFEZ FAJARDO HECTOR RUBEN           Elegit         MEVAPREN         MORDO10766L10           Blogit         MEVAPREN         MORDO10766L10           Blogit         MEVAPREN         PEREZ GARCIA DAVID ALEXANDER           Elegit         MEVAPREN         SANIGHEZ ORS INSELDA                                                                                                    |
| Modelo         BFE         Nombre Educando           Elogit         MEVAPREN         LOFEZ FAJARDO HECTOR RUBEN           Elogit         MEVAPREN         MONOTEZIANA ROBRIGUEZ DANNA PAMELA           Elogit         MEVAPREN         PEGEZ GARCIA DAVID AL EXANDER           Elogit         MEVAPREN         SAGI881230629           Elogit         MEVAPREN         SAGI881230629                                                                                                    |
| Modale         PFE         Nombre Educando           Elegi:         MCVAPREN         LOPEZ FAJARDO HECTOR RUBEN           Elegi:         MCVAPREN         MODO10700LNS           Elegi:         MCVAPREN         MODO10700LNS           MEVAPREN         MODO10700LNS         MOOTEZUMA RODRIGUEZ DANNA PAMELA           Elegi:         MEVAPREN         PENEZ GARCIA DAVID ALEXANDER           Elegi:         MEVAPREN         SADI831230/29           SANCHEZ OROS IMELDA         MOOTEZUMA RODRIGUEZ DANNA PAMELA                                                                                                    |
| Modele         PEE         Nombre Educande           Elegic         MEVAPREN         LOFH20730DS7         LOFEZ FAARDO HECTOR RUBEN           Elegic         MEVAPREN         LOFH20730DS7         LOFEZ FAARDO HECTOR RUBEN           Elegic         MEVAPREN         LOFEZ FAARDO HECTOR RUBEN         Elegic           Elegic         MEVAPREN         PEREZ GARCIA DAND ALEXANDER         Elegic           Elegic         MEVAPREN         FEOD0810302.29         PEREZ GARCIA DAND ALEXANDER         Elegic           Elegic         MEVAPREN         SA06812308.29         SANCHEZ OROS IMELDA         Elegic         MEVAPREN                                                                                                    |
| Modele         FE         Nombre Educande         Educande           Elagr         MicVAREN         LOPEZ FAJARDO HECTOR RUBEN         Elagr         MicVAREN         MicVAREN |
| Modele         DEF         Nombre Educande           Elegit         Modele         EEE         Nombre Educande           Elegit         Modele         EEE         Nombre Educande           Elegit         Modele         EEE         Nombre Educande           Elegit         Modele         Modele         Modele           Elegit         Modele         Modele         Modele           MEVAPREN         LOFEZ FAJANDO HECTOR RUBEN         Elegit         Modele           Elegit         MEVAPREN         PECO081008020         PEREZ GARCIA DAVID ALEXANDER           Elegit         MEVAPREN         SANCHEZ OROS INELDA         Elegit           MEVAPREN         SANCHEZ OROS INELDA         Elegit         Elegit           Modele         Statuto         2100000         F. de Inicio de<br>Atención         Modele           MOMBRANDO Y CONTANDO AL MANDO         1         Circulo de Estudio         2100000         F. de Inicio de<br>Atención         Modele                                                                                                    |
| Modele     FE     Nombre Educande       Elegr     Modele     FE       Modele     FE     Nombre Educande       Elegr     MicVAREN     LOPEZ FAJARDO HECTOR RUBEN       Elegr     MicVAREN     MODEl9703057       Elegr     MicVAREN     MODEl9703027       SAUCHEZ OVARIO     MODEl97040148       Modele     FE       Elegr     MicVAREN       SAUSB1230229     PEREZ CARCIA DAVID ALEXANDER       Elegr     SAUCHEZ OROS MELDA                                                                                                    |

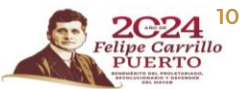

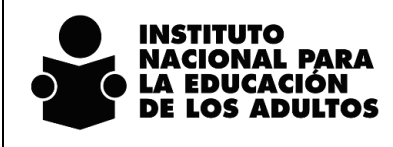

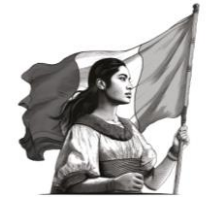

Registro en el SASA en Línea Nombrando y contando al mundo

# Seguimiento educativo

Durante el desarrollo del proceso educativo se aplicará la Evaluación formativa y la Evaluación integral; estas acciones de evaluación serán registradas en el SASA para el seguimiento al avance en el proceso educativo de las personas en alfabetización.

#### Evaluación formativa

Se consideran 2 Formativas, que se aplican durante el proceso educativo; en el SASA se registrarán estas formativas indicando su fecha de aplicación y como resultado se estará registrando que fue **APLICADA**.

Estas formativas se aplican de acuerdo al nivel de alfabetización en el que se ubica al educando, por lo que su registro no es ni seriado ni obligatorio en el SASA.

El registro se realiza en la opción de Atención Educativa / Educandos / Registro en el separador de **Evaluación** continua.

Se estarán mostrando 2 exámenes uno se llama Formativa 1 NCM (clave 1349) y Formativa 2 NCM (clave 1350), como a continuación se presentan:

|                         | 101 221                                                    | Coordinación e l             |                     |                                |
|-------------------------|------------------------------------------------------------|------------------------------|---------------------|--------------------------------|
| 1010703230              | 6 Evémener - Internet Evelorer - X                         | Gpo.SubProyectos : 1         | INEA                |                                |
| Nombre                  |                                                            |                              |                     |                                |
| DOTOVODENO MOG TEZUNA R | http://www.cpsasa.inea.gob.mx/INEAGUI/guiSelExamRegEv.asp: |                              |                     |                                |
|                         |                                                            |                              |                     |                                |
|                         | D 3                                                        |                              |                     |                                |
|                         | Elenic Clave Examen                                        |                              |                     |                                |
|                         | Elegir 1243 LA PALABRA (FORMATIVA)                         |                              | <b>FREE POLICE</b>  | al rat rat <b>rat</b> leat sat |
|                         | Elegir 1244 EJERCICIO DIAGNOSTICO                          |                              |                     | i 😐 兰 ビ ビ 🤇                    |
| Datos Principales       | Elegir 1245 FORMATIVA 1                                    | Kardaz                       | Evaluación Continua | Repumen                        |
|                         | Elegir 1246 FORMATIVA 2                                    |                              |                     |                                |
|                         | Elegit 1248 PARA EMPEZAR (FORMATIVA)                       |                              |                     |                                |
|                         | Elegir 1250 MATEMATICAS PARA EMPEZAR (FORMATIVA)           | Examen Resultado F.Aplic.    | RFC Nombre          |                                |
|                         | Elegir 1345 EVIDENCIA DE ALFABETIZACIÓN                    | EJERCICIO                    |                     |                                |
|                         | Electic 1249 E IERCICIO DIAGNÓSTICO NOM                    | DIAGNÓSTICO INICIAL 01/12/20 | 24                  |                                |
|                         | CIEST 1940 EJERCICIO DIAGNOSTICO NOM                       | NCM                          |                     |                                |
|                         | Elegir 1349 FORMATIVA 1 NCM                                | NCM                          |                     |                                |

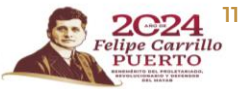

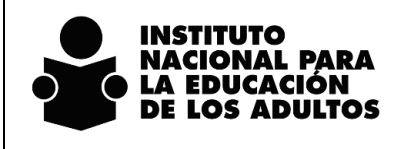

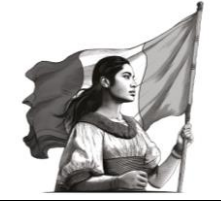

Registro en el SASA en Línea Nombrando y contando al mundo

Se selecciona el examen formativo que se va a registrar y se mostrará una opción en el campo de Resultado que es APLICADA.

| Nombre<br>10010705LH8<br>Normbre<br>RD#10705LH8 MOCTEZUMA RODR | OUEZ CANNA PAMELA | 2             | Instituto<br>Coordi<br>Gpo.SubPro                | Estatal : 24 SAN LUIS POTOSI<br>nación : 1 SAN LUIS POTOSI<br>yectos : 1 INEA |         |
|----------------------------------------------------------------|-------------------|---------------|--------------------------------------------------|-------------------------------------------------------------------------------|---------|
| Datos Principales                                              | Datos Generales   | CURP          | Kardax                                           | Evaluación Continua                                                           | Pasumen |
|                                                                | RFE: M            | IORD010705LH8 | Examen Result<br>EJERCICIO<br>DIAGNÓSTICO<br>NCM | ado F.Aplic. RFC Nombre                                                       |         |

Se selecciona y se registra la fecha de aplicación, quedando el registro como a continuación se presenta.

| Nombre DD10705LH8 Nombre REE Nombre MORD910705LH8 MOCTEZUMA ROORIGUEZ DANNA PAMELA IC < I V >> > |                                                                                   | Instituto Estatal :<br>Coordinación :<br>Gpo.SubProyectos : | Auronalia Agregar                                           | 0                                |         |
|--------------------------------------------------------------------------------------------------|-----------------------------------------------------------------------------------|-------------------------------------------------------------|-------------------------------------------------------------|----------------------------------|---------|
| Datos Principales                                                                                | Datos Generales                                                                   | CURP                                                        | Kardex                                                      | Evaluación Continua              | Resumen |
|                                                                                                  | RFE:                                                                              | MORD010705LH8                                               | Examen Resultado F.Aplic.<br>EJERCICIO<br>DIAGNÓSTICO NIVEL | RFC Nombre                       |         |
|                                                                                                  | Examen: *         1243         LA P/           Resultado: *         1         COM | ALABRA (FORMATIVA)<br>IPLETO                                | FORMATIVA 1 APLICADA 03/12/2024                             | COSU780409KQ0<br>SERNA<br>ULISES | >       |

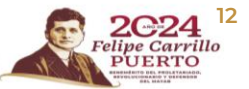

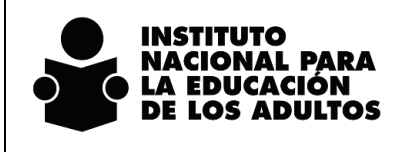

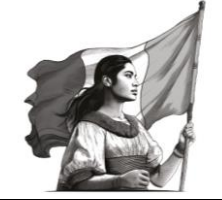

Registro en el SASA en Línea Nombrando y contando al mundo

Aplica el mismo procedimiento para el registro de la Formativa 2 NCM, quedando el registro como a continuación se presenta:

| Dotos Principales Dotos Generales CURP Karduz Evaluación Continua Presuman<br>RFE: MORDO10705LH8 Esamen Resultado F.Aplic. RFC Nombre EJERCICIO                                                                                                    | a da en 🔽 🖸 | Instituto Estatal : 24 SAN LUIS POTOSI<br>Coordinación : 1 SAN LUIS POTOSI<br>Gpo.SubProyectos : 1 DNEA |                                       |                                                             |                                                                 |                                                  | <u> </u>     | RFE Nombre<br>HORDOTO/SLIHE<br>NOT<br>NOTO/NO/NOLAH<br>NOTO/NO/NOLAH<br>NOTO/NO/NOLAH |                   |
|----------------------------------------------------------------------------------------------------|-------------|----------------------------------------------------------------------------------------------------|---------------------------------------|-------------------------------------------------------------|-----------------------------------------------------------------|--------------------------------------------------|--------------|---------------------------------------------------------------------------------------|-------------------|
| RFE: MORD010705LH8 Examen Resultado FAplic. RFC Nombre EXERCICIO                                                                                                    | Recumen     | sión Continua                                                                                           | Evaluaciór                            |                                                             | dex                                                             | Kar                                              | CURP         | Datos Generales                                                                       | Datos Principales |
| Exament * 153<br>Resultado: * 1 Portancia pre au Eanertzaac est<br>Resultado: * 1 Perha de Aplicado est 12/2/2024<br>Fecha de Aplicado est 12/2/2024<br>Fecha de Aplicado est 12/2/2024<br>ForMATIVA 2 Aplicado 10/12/2024 COSUT80409KQ0 SERNA<br>DI 12/2024 COSUT80409KQ0 SERNA<br>CORONADO<br>CORONADO<br>CORO | >           | Nombre<br>CORONADO<br>20 SERNA<br>ULISES<br>CORONADO<br>20 SERNA                                        | 2FC<br>COSU780409KQ0<br>COSU780409KQ0 | F.Aplic. Ri<br>01/12/2024<br>03/12/2024 Ci<br>10/12/2024 Ci | Resultado F.Aj<br>INICIAL 011<br>APLICADA 03/1<br>APLICADA 10/1 | Examen<br>EJERCICIO<br>NCM<br>FORMATIVA 1<br>NCM | ORDO10705LH8 | Examen: • 1501<br>FSLIG<br>Resultado: • 1                                             |                   |

Las fechas de aplicación registradas son para fines informativos del registro, su aplicación deberá atender los criterios que para ello dicta la Dirección Académica.

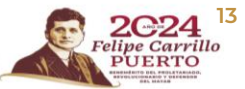

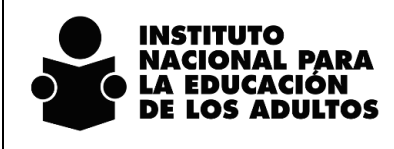

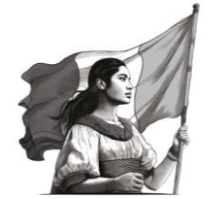

Registro en el SASA en Línea Nombrando y contando al mundo

#### Evaluación integral

En esta etapa se realiza la aplicación de la Rúbrica de evaluación del proceso de alfabetización y la Evidencia de Alfabetización, como parte del proceso educativo; en SASA se registrará la aplicación de la Evidencia de Alfabetización, indicando la fecha de aplicación y como resultado se estará registrando que fue **APLICADA**.

El registro de esta evidencia será obligatorio para visualizar el examen final (Cuestionario final) del módulo Nombrando y contando al mundo para su calificado.

Este registro se realiza en la opción de Atención Educativa / Educandos / Registro en el separador Evaluación continua.

Se mostrará un examen que se llama EVIDENCIA DE ALFABETIZACIÓN NCM (clave 1351), como se muestra a continuación:

| E Nombre E T                                        | Instituto Estatal<br>Coordinación                                                                                                    | SAN LUIS POTOSI     SAN LUIS POTOSI                                                              |             |
|-----------------------------------------------------|----------------------------------------------------------------------------------------------------|--------------------------------------------------------------------------------------------------|-------------|
| ROVIDYO2UM WOOTZ2UMA RO                             | Gpo.SubProyectos                                                                                                    | 1 INEA                                                                                           |             |
|                                                     |                                                                                                    |                                                                                                  |             |
| Elenir Clave Examen                                 |                                                                                                    |                                                                                                  |             |
| Elegit 1351 EVIDENCIA DE ALFABETIZACIÓN NCM         |                                                                                                    | <u>D-</u>                                                                                        | 0 0 - 🗸 🖸 🗴 |
| Dates Printipe                                      | Kardez                                                                                                    | Evaluación Continua                                                                              | Resumen     |
| Dusse Printsper.         I         <                | Rardez                                                                                                    | Evaluación Continua                                                                              | P D C Y Y K |
|                                                     | Kardisz<br>Examen Resultado (F.Aplic.<br>EJERCICIO<br>DIAGNOSTICO INVEL<br>NVEL 01/12/202                                                                                                    | Evaluación Continua<br>RFC Nombre                                                                | Pasamen     |
| Dubo Philippen. ISI EVIDENCIA DE ALFABETIZACIÓN NCM | Kardaz<br>Examina<br>Extenciono<br>Netro<br>Netro<br>N | Evaluación Continua<br>Evaluación Continua<br>RFC Nombre<br>4<br>4 COSU780496KQ0 SERNA<br>ULISES | Pecumen     |

Se selecciona el examen y se mostrará la opción de resultado y fecha de aplicación, como se presenta en la siguiente imagen:

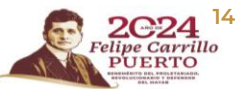

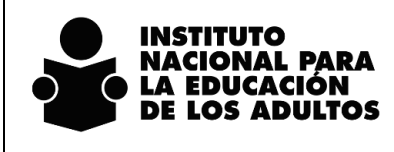

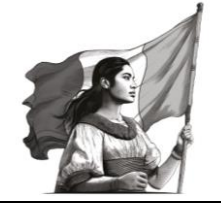

Registro en el SASA en Línea Nombrando y contando al mundo

| Nombre                  |                                                            |                                                                     |                                                      | Instituto E<br>Coordir<br>Gpo.SubProy   | statal : 24<br>nación : 1<br>yectos : 1 | SAN LUIS POTOSI<br>SAN LUIS POTOSI<br>INEA       |         |
|-------------------------|------------------------------------------------------------|---------------------------------------------------------------------|------------------------------------------------------|-----------------------------------------|-----------------------------------------|--------------------------------------------------|---------|
| Hoyoslar Noctezuna Rodr | IOUEZ DAVINA PAWELA                                        |                                                                     |                                                      |                                         |                                         | 9                                                |         |
|                         |                                                            |                                                                     |                                                      |                                         |                                         |                                                  |         |
| Datos Principales       | Datos Generales                                            | CURP                                                                | Kart                                                 | lez                                     |                                         | Evaluación Continua                              | Resumen |
| Datos Principales       | Datos Generales<br>RFE: N                                  | CURP<br>MORD010705LH8                                               | Kart                                                 | lez<br>Resultado FJ                     | Aplic. RFC                              | Evaluación Continua                              | Resumen |
| Datos Principales       | Data Generales<br>RFE: N                                   | CURP<br>MORD010705LH8                                               | Examen<br>EJERCICIO<br>NGRNOSTCO                     | Resultado FJ<br>NIVEL 01                | Aplic. RFC                              | Evaluación Continua                              | Resumen |
| Dutos Principalus       | Datis Generales<br>RFE: N<br>Examen: 1555<br>Resultatio: 1 | CURP<br>MORDO 10705LHB<br>MICTA DIF AN FARE TYPACTOR MICH<br>CCOME] | Examen<br>Exercicio<br>Non<br>Formaniva<br>Normaniva | Resultado FJ<br>NIVEL 01<br>APLICADA 03 | Aplic. RFC<br>1/12/2024                 | Evaluación Continua  Nombre  CORONADO SERNA USES | Resumen |

El registro final de esta Evidencia se muestra a continuación:

| Administración Atención Educativa                                          | Figuras Operativas Procesos                                                                                                  | nción                                                                     | Edu                                                                           | cati                                                     |         |
|----------------------------------------------------------------------------|----------------------------------------------------------------------------------------------------|---------------------------------------------------------------------------|-------------------------------------------------------------------------------|----------------------------------------------------------|---------|
| RFE Nombre<br>MORD010705LH8<br>EFE Nombre<br>Elegir MORD010705LH8 MOCTEZUM | BEE     Nombre       BEE     Nombre       Elegir     MoRD010700LH8       MORD010700LH8     MOCTEZUMA RODRIGUEZ DAINIA PAMELA |                                                                           |                                                                               | 24 SAN LUIS POTOSI<br>SAN LUIS POTOSI<br>I INEA          | ×<br>×  |
| Datos Principales                                                          | Datos Generales                                                                                                    | CURP                                                                      | Kardex                                                                        | Evaluación Continua                                      | Resumen |
|                                                                            | RF                                                                                                    | E: MORD010705LH8                                                          | Examen Resultado F.Aplic.<br>EVIDENCIA DE<br>ALFABETIZACIÓN APLICADA 15/12/20 | RFC Nombre<br>CORONADO<br>24 COSU780409KQ0 SERNA<br>USES |         |
|                                                                            |                                                                                                    |                                                                           |                                                                               | OLISES                                                   |         |
|                                                                            | Examen: 1243                                                                                                    | A PALABRA (FORMATIVA) COMPLETO Fecha de Aplicación 19 - 12 - 2074         |                                                                               | CLICC                                                    |         |
|                                                                            | Examen: • 1243                                                                                                    | A PALABRA (FORMATIVA)<br>COMPLETO<br>Fecha de Aplicación • 19 - 12 - 2024 |                                                                               | >> N                                                     |         |

Las fechas de aplicación registradas son para fines informativos del registro, su aplicación deberá atender los criterios que para ello dicta la Dirección Académica.

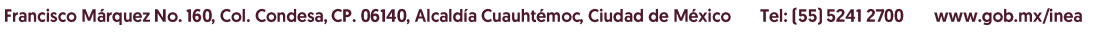

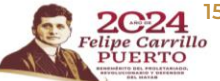

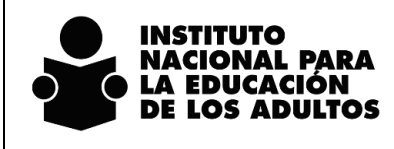

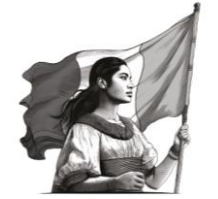

Registro en el SASA en Línea Nombrando y contando al mundo

# Acreditación

La acreditación del proceso de alfabetización se realizará mediante la aplicación de un Cuestionario Final (examen final) y será presentado por las personas educandas en las sedes de aplicación que las coordinaciones de zona tienen habilitadas.

#### Organización de la aplicación

Se mostrará el examen de Nombrando y contando al mundo para indicar la cantidad de exámenes requeridos para su aplicación, así como la vinculación de las personas educandas que lo aplicarán en la sede, fecha y hora que se está registrando.

En el separador de Exámenes se muestra el examen Cuestionario Final NCM, para registrar la cantidad de exámenes que serán aplicados en ese evento de aplicación de exámenes.

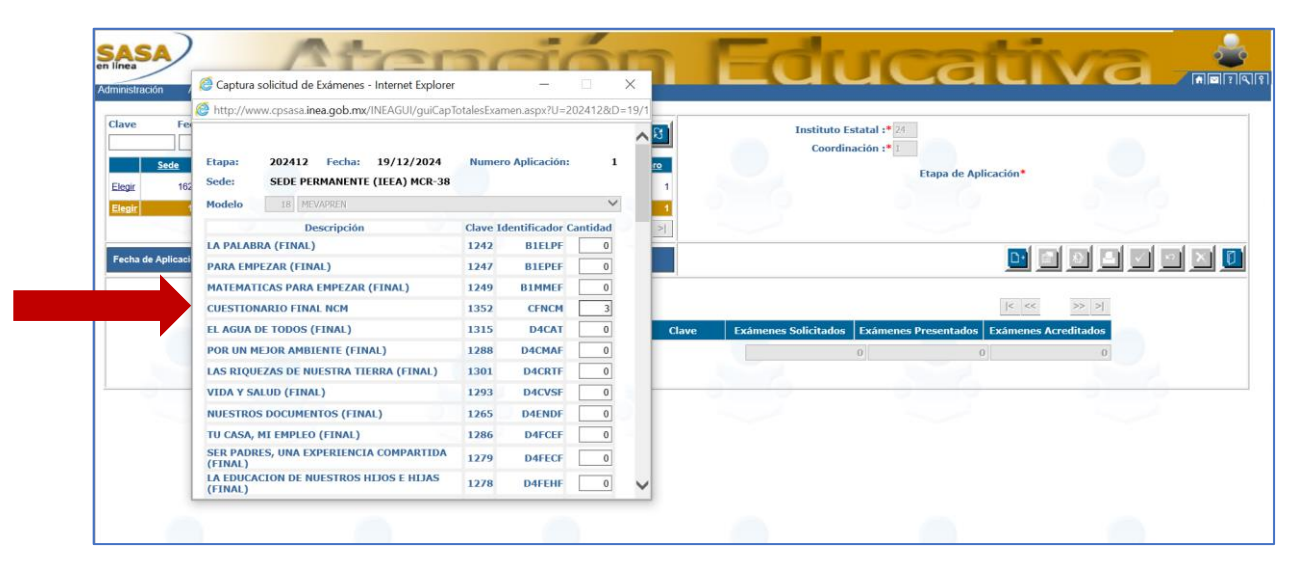

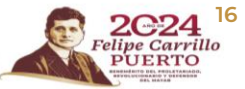

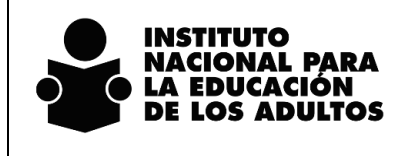

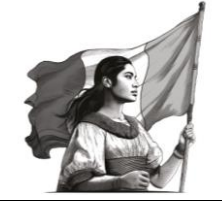

Registro en el SASA en Línea Nombrando y contando al mundo

A continuación, se presenta el registro con la cantidad de exámenes a aplicar:

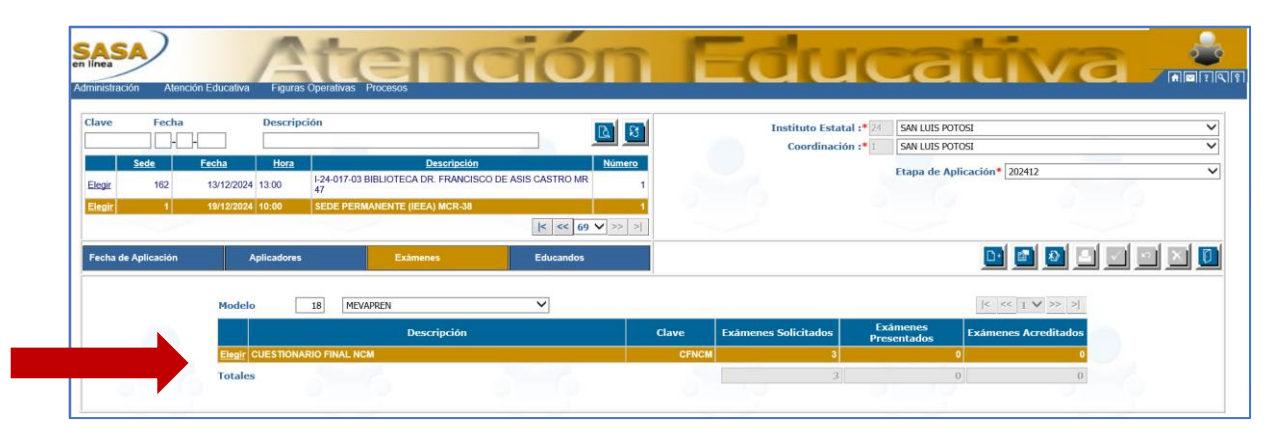

En el separador de Educandos se podrá registrar a las personas educandas que participarán en este evento de aplicación de exámenes, la opción se muestra a continuación:

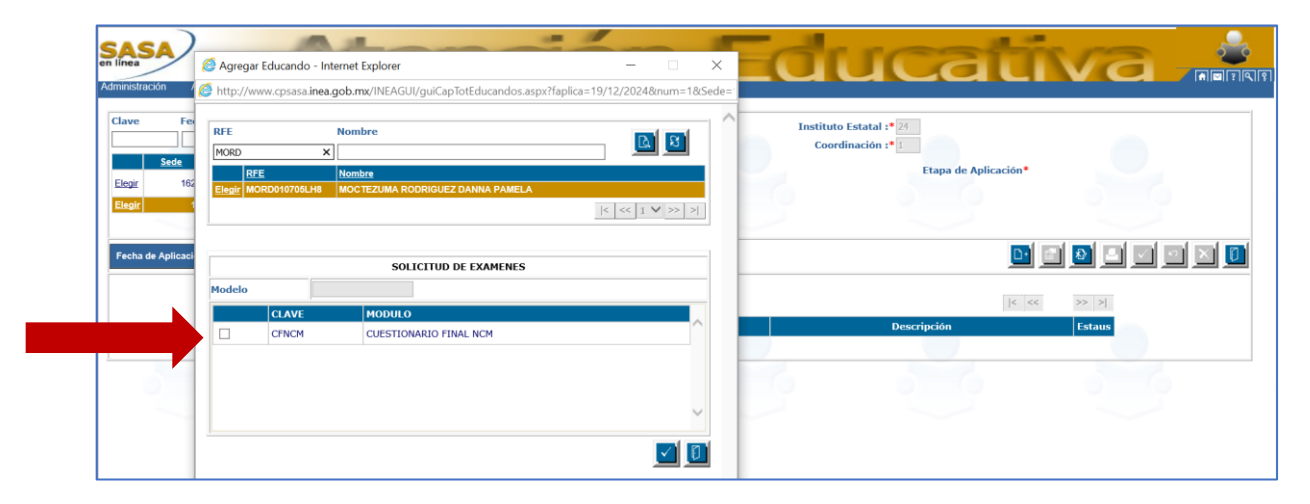

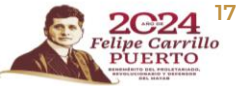

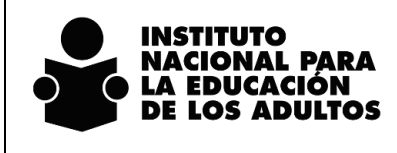

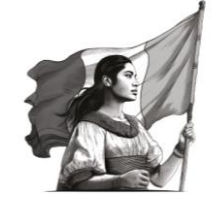

Registro en el SASA en Línea Nombrando y contando al mundo

#### A continuación, se presenta el registro de la persona educanda que va a aplicar el examen:

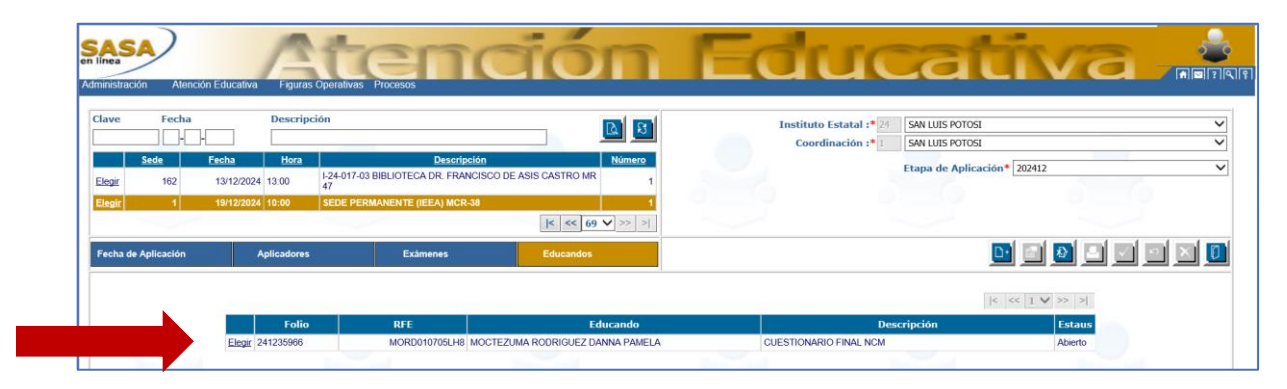

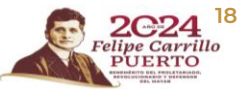

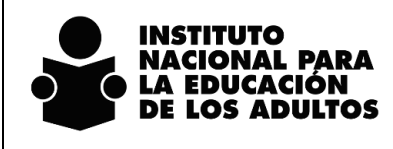

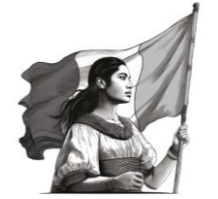

Registro en el SASA en Línea Nombrando y contando al mundo

#### Calificación del cuestionario final

Previo a la captura en el SASA de la hoja de respuestas, se deberá registrar la opción de **Verificar el módulo** y en su caso, registrar que presentó evidencias para sumar un punto a la calificación aprobatoria del Cuestionario Final.

Es importante aclarar que para este módulo no se considera la presentación de Proyectos, por lo que esta opción en el SASA deberá estar registrada con No.

Esto se deberá realizar en la opción de Atención Educativa / Educandos / Registro en el separador Kardex.

| RD Nombre<br>RD Nombre<br>gir MORD010705LH8 MOCTEZU | MA RODRIGUEZ DANNA PAMELA   |      | Instituto Estatal :<br>Coordinación :<br>Gpo.SubProyectos : | SAN LUIS POTOSI<br>SAN LUIS POTOSI<br>INEA   |                                                   |
|-----------------------------------------------------|-----------------------------|------|-------------------------------------------------------------|----------------------------------------------|---------------------------------------------------|
| Datos Principales                                   | Datos Generales             | CURP | Kardex                                                      | Evaluación Continua                          | Resumen                                           |
| allificación manual                                 | RFE MORD010705LH8           |      | [TODOS] V<br>Identificador                                  | Calificación Acreditado Forma<br>Acreditació | Forma de Materiales<br>on Calificación Entregados |
| c.Apl. *<br>teria *<br>amen *                       |                             |      | NCM                                                         | NO                                           | 0                                                 |
| lificación *<br>de *<br>sesor                       |                             | _    | ×                                                           |                                              |                                                   |
| Eviden                                              | cia<br>COKONADO SEKNA DESCS |      |                                                             |                                              |                                                   |

Se selecciona el módulo, se oprime opción de modificar y se habilitan los campos necesarios para el registro.

Se deberá seleccionar la opción de Verificado y en caso de tener Evidencias Completas, seleccionar la opción de Si, como se muestra a continuación:

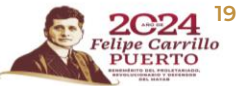

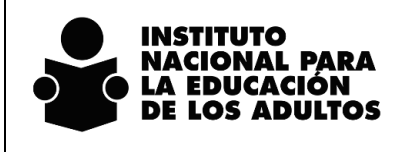

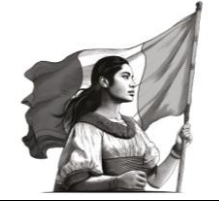

Registro en el SASA en Línea Nombrando y contando al mundo

| MORD<br>EREE Moreconsored He MOCCTEXUM | A RODRIGUEZ DAUNA PAJELA     |      | Gpo.SubProyectos : | SAN LUIS FOTOSI<br>INEA       | S                                |
|----------------------------------------|------------------------------|------|--------------------|-------------------------------|----------------------------------|
| Datos Principales                      | Datos Generales              | CURP | Kardex             | Evaluación Continua           | Resumen                          |
| Calificación manual                    | RFE MORD010705LH8            |      | [TODOS]            | Calificación Acreditado Forma | Forma de Materiales              |
| Fec.Apl. *                             |                              |      | NCM NCM            | NO                            | ion Calificacion Entregado:<br>0 |
| Bateria *<br>Examen *                  |                              |      | ~                  |                               |                                  |
| Calificación *                         | ~                            |      |                    |                               |                                  |
| Asesor                                 |                              |      |                    |                               |                                  |
| Asesor                                 | 409K00 CORONADO SERNA ULISES |      |                    |                               |                                  |

#### Se presenta la imagen de cómo debe quedar el registro:

| RFE Nombre<br>MCRD<br>BFE Nombre<br>Elegir MORD010706LH8 MOC TEZU | MA ROORIGUEZ DANNA PAMELA<br>K (1 V) >> > | <b>.</b> |               | Instituto Estatal : 2<br>Coordinación : 1<br>Gpo.SubProyectos : 1 | SAN LUIS POTOSI<br>SAN LUIS POTOSI<br>INEA |                                             | 6               |
|-------------------------------------------------------------------|-------------------------------------------|----------|---------------|-------------------------------------------------------------------|--------------------------------------------|---------------------------------------------|-----------------|
| Datos Principales                                                 | Datos Generales                           | CURP     |               | (ardex                                                            | Evaluación Continua                        | Rest                                        | umen            |
|                                                                   | RFE MORD010705LH8                         |          | [TODOS]       | ~                                                                 |                                            |                                             |                 |
| Calificación manual                                               |                                           |          | Identificador |                                                                   | Calificación Acreditado                    | Forma Forma de<br>Acreditación Calificación | Materi<br>Entre |
| Fec.Apl. *                                                        |                                           |          | B.            | NCM                                                               | NO                                         |                                             |                 |
| Batería *                                                         |                                           |          | $\sim$        |                                                                   |                                            |                                             |                 |
| Examen *                                                          |                                           |          |               |                                                                   |                                            |                                             |                 |
| Calificación *                                                    | ~                                         |          | ~             |                                                                   |                                            |                                             |                 |
| Asesor                                                            |                                           |          |               |                                                                   |                                            |                                             |                 |
| Asesor                                                            | CORONADO SERNA LILISIS                    |          |               |                                                                   |                                            |                                             |                 |
| Evider                                                            | icia                                      |          |               |                                                                   |                                            |                                             |                 |

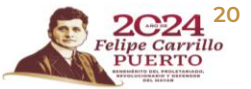

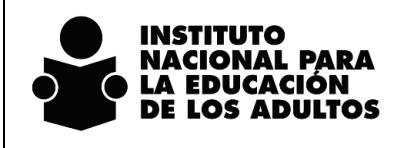

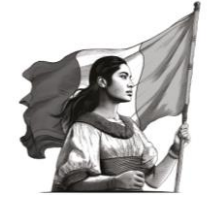

Registro en el SASA en Línea Nombrando y contando al mundo

Realizados los pasos anteriores y cumpliendo con el registro del Ejercicio Diagnóstico y de la Evidencia de Alfabetización, se podrá realizar la captura de las respuestas del examen presentado en la opción de Atención Educativa / Acreditación / Calificación de Exámenes.

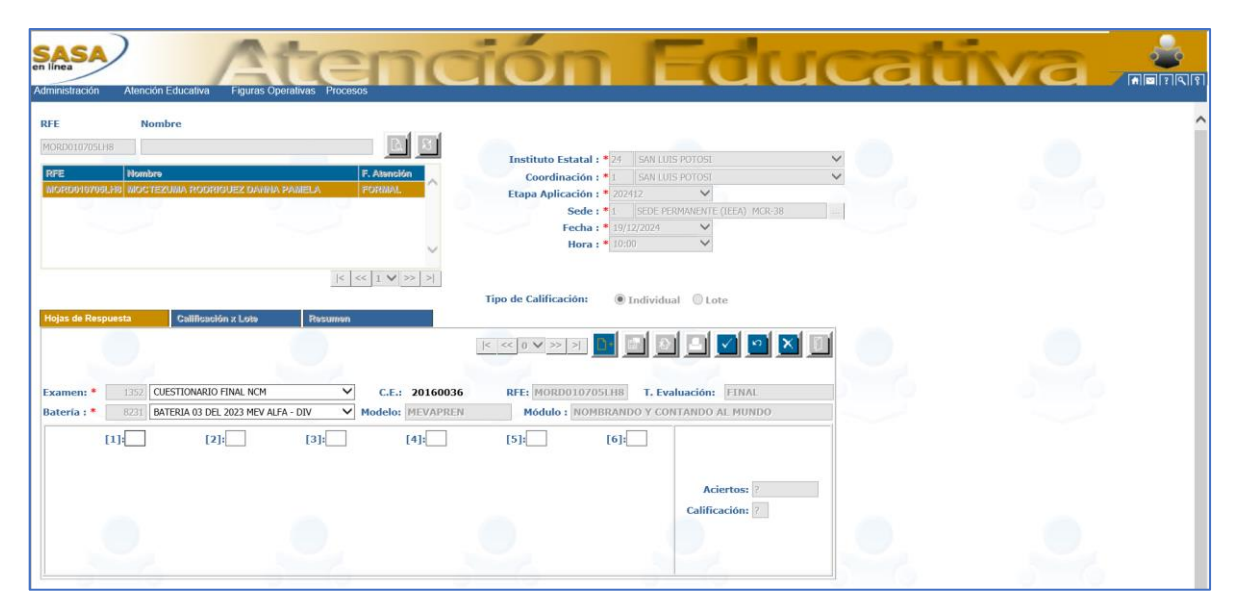

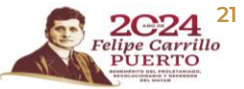

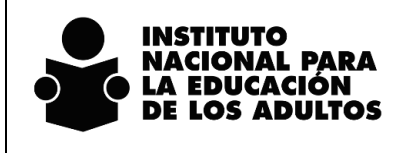

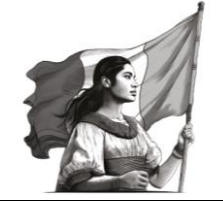

Registro en el SASA en Línea Nombrando y contando al mundo

Así se muestra en el kardex el resultado de la calificación del examen:

| E Nombre ORD REE Nombre selir MORD010708LH8 MOCTE |                                                                                          |      | Institute Estatal : 24<br>Coordinación :<br>Gpo.SubProyectos : | SAN LUIS ROTOSI<br>SAN LUIS ROTOSI<br>IREA                                                                                |           |
|---------------------------------------------------|------------------------------------------------------------------------------------------|------|----------------------------------------------------------------|----------------------------------------------------------------------------------------------------|-----------|
| Datos Principales                                 | Datos Generales                                                                          | CURP | Kardex                                                         | Evaluación Continua Resumen                                                                                               |           |
| California mercul                                 | RFE MORD010705LH8                                                                        |      | [TODOS]                                                        |                                                                                                    |           |
| ec.Apl. *<br>atería *                             | 19 - 12 - 2024<br>8231 BATERIA 03 DEL 2023 MEV ALFA - DIV                                |      | NCM                                                            | Calificación Acreditado Acreditado Acreditado Acreditado Acreditado Acreditado Acreditado Entre<br>10 SI FINAL AUTOMÁTICA | ados<br>0 |
| camen *<br>alificación *<br>ede *                 | 1352     CUESTIONARIO FINAL NCM       10     I       1     SEDE PERMANENTE (IEEA) MCR-38 |      | v                                                              |                                                                                                    |           |
| isesor COS                                        | RU780409KQ0 CORONADO SERNA ULISES                                                        |      |                                                                |                                                                                                    |           |
| Evid                                              | lencia                                                                                   |      |                                                                |                                                                                                    |           |

Si la persona educanda acredita el módulo Nombrando y contando al mundo, en automático se reincorpora al siguiente nivel educativo que es la primaria, para continuar su proceso educativo.

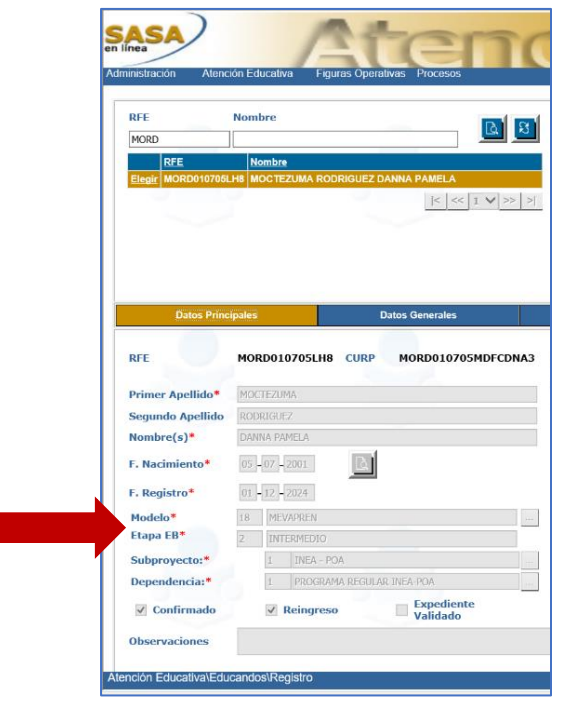

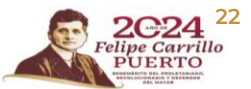